# Guida al pagamento del servizio Mensa scolastica con PagoPA

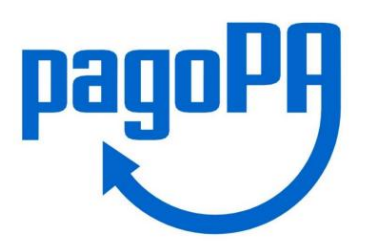

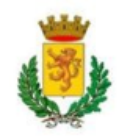

### Accedi al sito *iris.rete.toscana.it* di Regione Toscana per poter effettuare Pagamenti Spontanei o con Accesso autenticato

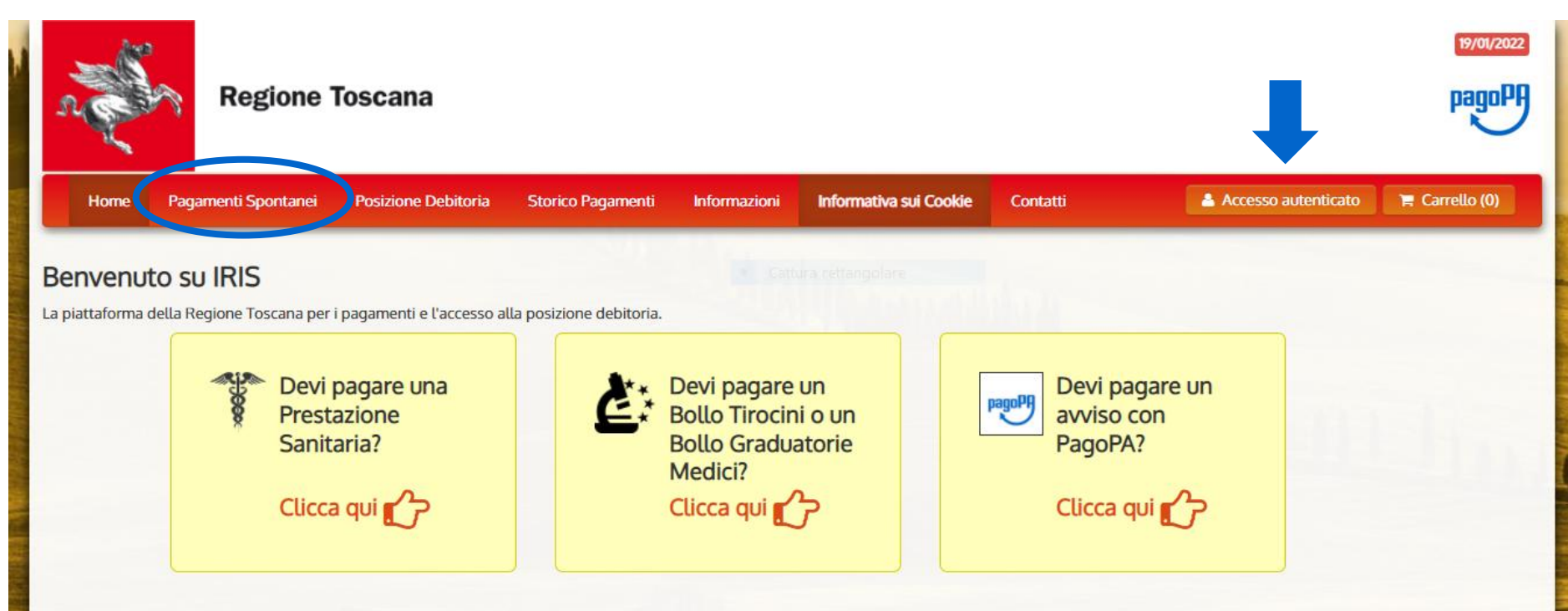

Utilizzando i seguenti collegamenti puoi accedere rapidamente ad alcuni servizi di pagamento per la Regione Toscana. Se vuoi effettuare un pagamento per altri Enti e servizi accedi alla sezione Pagamenti Spontanei

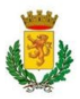

#### Clicca sull'icona dei Pagamenti Spontanei sulla barra e scorri per selezionare il "Comune di Castelnuovo di Garfagnana"

| ne Pagamenti Spontanei | Posizione Debitoria  | Storico Pagamenti | Informazioni | Informativa sui Cookie | Contatti | Accesso autenticato | 📜 Carrell |
|------------------------|----------------------|-------------------|--------------|------------------------|----------|---------------------|-----------|
| Comone ar capai        | nnori                |                   |              |                        |          |                     |           |
| Comune di Capo         | lona                 |                   |              |                        |          |                     |           |
| Comune di Capra        | aia Isola            |                   |              |                        |          |                     |           |
| Comune di Careg        | ggine                |                   |              |                        |          |                     |           |
| Comune di Carm         | lignano              |                   |              |                        |          |                     |           |
| Comune di Carra        | ira                  |                   |              |                        |          |                     |           |
| Comune di Casal        | le Marittimo         |                   |              |                        |          |                     |           |
| Comune di Casta        | agneto Carducci      |                   |              |                        |          |                     |           |
| Comune di Caste        | el Focognano         |                   |              |                        |          |                     |           |
| Comune di Caste        | el San Niccolo'      |                   |              |                        |          |                     |           |
| Comune di Caste        | el del Piano         |                   |              |                        |          |                     |           |
| Comune di Caste        | ellina in Chianti    |                   |              |                        |          |                     |           |
| Comune di Caste        | elnuovo di Garfagnar | ia 🗲              |              |                        |          |                     |           |
| Comune di Castig       | glione della Pescaia |                   |              |                        |          |                     |           |
| Comune di Cavrie       | glia                 |                   |              |                        |          |                     |           |
| Comune di Chitig       | gnano                |                   |              |                        |          |                     |           |
| Comune di Chius        | si della Verna       |                   |              |                        |          |                     |           |

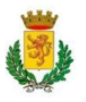

#### Seleziona il servizio "Mensa scolastica"

| Home | Pagamenti Spontanei      | Posizione Debitoria       | Storico Pagamenti | Informazioni | Informativa sui Cookie | Contatti | Accesso autenticato | 🐂 Carrello |
|------|--------------------------|---------------------------|-------------------|--------------|------------------------|----------|---------------------|------------|
|      | g la toute les           |                           |                   |              |                        |          |                     | _          |
|      | Seleziona il tipo di pag | gamento / tributo / tassa | / contributo      |              |                        |          |                     |            |
|      | Canone Unico Pa          | trimoniale                |                   |              |                        |          |                     |            |
|      | Carta d'Identità E       | lettronica                |                   |              |                        |          |                     |            |
|      | Concessioni Cimi         | iteriali                  |                   |              |                        |          |                     |            |
|      | Diritti Segreteria       |                           |                   |              |                        |          |                     |            |
|      | Diritti Ufficio Teci     | nico                      |                   |              |                        |          |                     |            |
|      | Divorzio Breve           |                           |                   |              |                        |          |                     |            |
|      | Illuminazione Vot        | tiva                      |                   |              |                        |          |                     |            |
| (    | Mensa scolastica         | $\mathbf{D}$              |                   |              |                        |          |                     |            |
|      | Oneri di Urbanizz        | zazione                   |                   |              |                        |          |                     |            |
|      | Retta Asilo Nido         |                           |                   |              |                        |          |                     |            |
|      | Rimborsi vari            |                           |                   |              |                        |          |                     |            |
|      | TARI                     |                           |                   |              |                        |          |                     |            |
|      | Tosap Permanent          | te                        |                   |              |                        |          |                     |            |
|      | Tosap Temporan           | ea                        |                   |              |                        |          |                     |            |

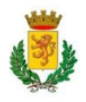

#### Inserisci il tuo Codice Pagamento IUV e il Codice Fiscale e clicca sul pulsante "*Continua*"

| Comune di Casteln  | uovo di Garfagnana : Mensa scolastica                                                                                                    |
|--------------------|----------------------------------------------------------------------------------------------------|
|                    |                                                                                                    |
| Codice Pagamento   | *                                                                                                    |
| Codice Fiscale     | Inserire uno dei seguenti codici:<br>Numero Avviso: e' il codice numerico presente nell'avviso di pagamento ricevuto.<br>Codice IUV: e' il codice identificativo che l'ente ha associato al pagamento.<br>Mentificativo fiscale del debitore (indicare il proprio identificativo o quello di un altro soggetto se il pagamento è per conto di altri) |
| 😢 Reimposta i dati |                                                                                                    |
| Annulla            | Continua                                                                                                    |

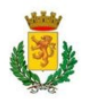

### Revisiona il riepilogo del pagamento e inserisci i caratteri del Codice di controllo mostrati nell'immagine; Successivamente clicca su *"Aggiungi al carrello"*

|                     |              | Cattura rettangolare                                                        |                   |                                            |
|---------------------|--------------|-----------------------------------------------------------------------------|-------------------|--------------------------------------------|
| Codice Fiscale      | IUV          | Causale                                                                     | Importo           | Note Pagamento                             |
|                     |              | MENSA PASTI GIUGNO 2021 -                                                   | 3,80 €            | Condizione pagabile fino al:<br>29/03/2022 |
| odico di controllo: | Digitare i c | caratteri mostrati nell'immagine, oppure premere "Audio" e digitare la fras | e che viene pronu | nciata.                                    |
| ouice di controllo; | <u></u>      |                                                                             |                   |                                            |

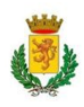

#### Revisiona il tuo Carrello e per proseguire con il pagamento clicca sul pulsante "Paga"

| n all                   | Regione                                       | Toscana               |                       |              |                        |          |                    |              | 20/01/2022<br>pagoPF |
|-------------------------|-----------------------------------------------|-----------------------|-----------------------|--------------|------------------------|----------|--------------------|--------------|----------------------|
| Home                    | Pagamenti Spontanei                           | Posizione Debitoria   | Storico Pagamenti     | Informazioni | Informativa sui Cookie | Contatti | 💄 Accesso autentic | cato 🍞       | Carrello (1)         |
| Carrello<br>Numero di p | pagamenti: 1 per un to                        | otale di: 3,8 €       |                       |              |                        |          |                    |              | 1                    |
| Scadenza                | Causale                                       |                       |                       |              |                        | IUV      | Debitore           | Importo      |                      |
| 29/12/2021              | Mensa scolastica:<br>(Comune di Castelnuovo d | MEN<br>di Gartagnana) | ISA PASTI GIUGNO 2021 |              |                        |          |                    | € 3,80       | Rimuovi              |
| 🕂 Aggiungi (            | pagamenti                                     |                       |                       |              |                        |          | 1                  | Svuota carre | ul 🖒 Paga            |

È possibile effettuare più pagamenti contemporaneamente cliccando su "Aggiungi pagamenti", anche di altri tipi di servizi (es. Retta Asilo Nido, Trasporto scolastico ecc.)

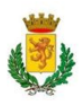

### Per effettuare un pagamento con Accesso autenticato premere sull'icona *"Accesso autenticato"*

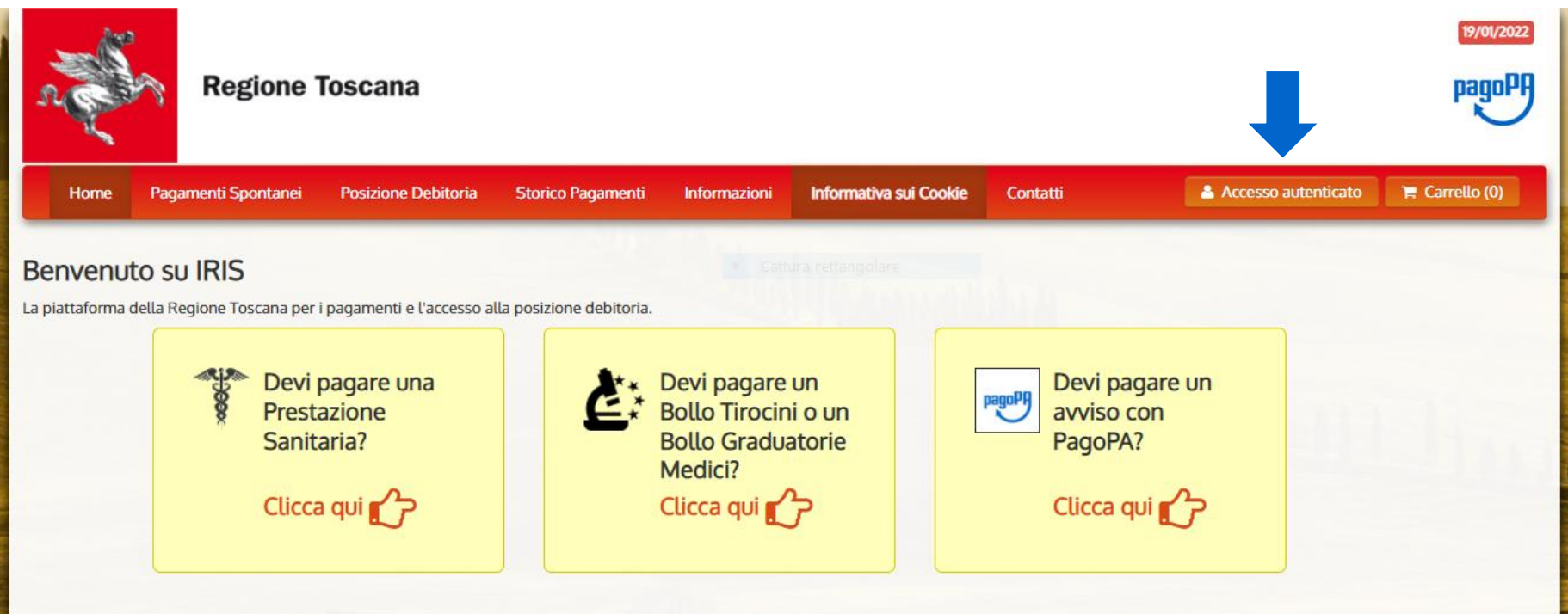

Utilizzando i seguenti collegamenti puoi accedere rapidamente ad alcuni servizi di pagamento per la Regione Toscana. Se vuoi effettuare un pagamento per altri Enti e servizi accedi alla sezione Pagamenti Spontanei

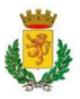

## Seleziona lo strumento di autenticazione che vuoi utilizzare (SPID, CIE o CNS) e clicca sulla relativa icona sottostante

R328 "

Infrastruttura per l'autenticazione, autorizzazione e accesso ai servizi

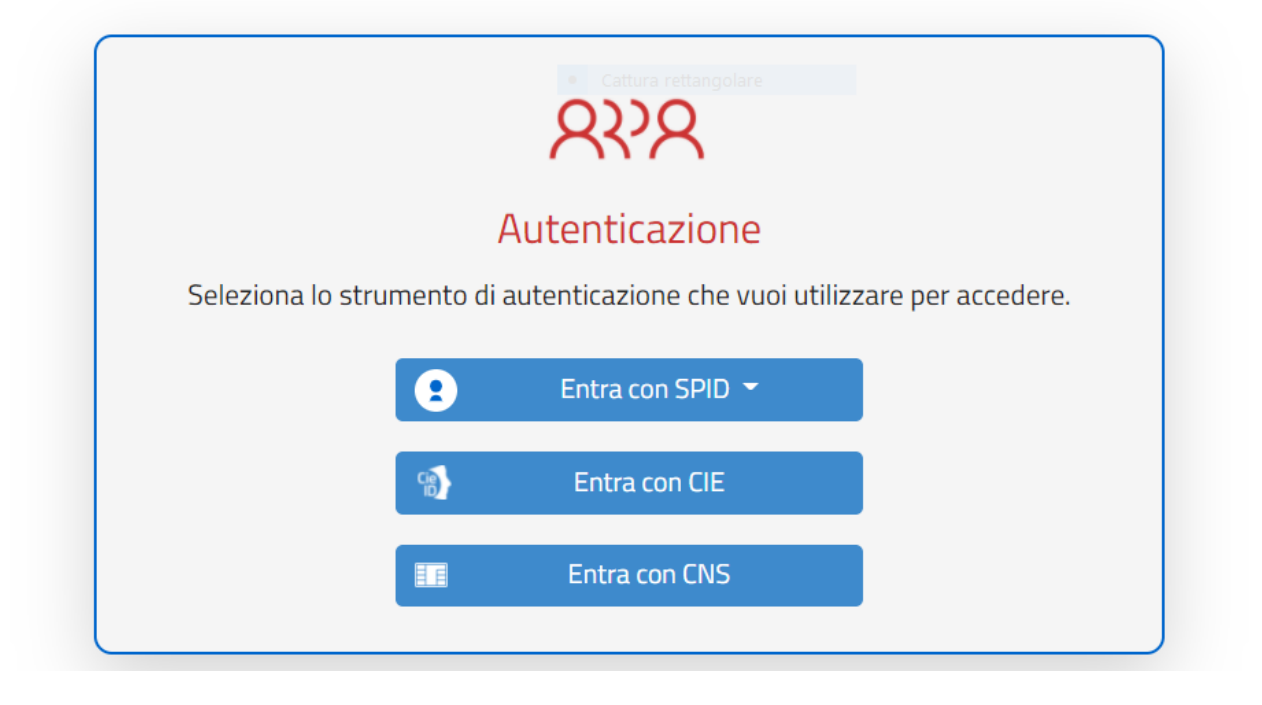

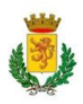

#### Inserisci le tue credenziali (Nome utente e Password) e clicca sul pulsante "Entra con SPID"

| RT         Nome utente       Cattur: Norrie utente dimenticato 7         Password       Password dimenticata 7         Mostra password         Entra con SPID |
|----------------------------------------------------------------------------------------------------|
| Password <u>Password dimenticata 2</u> Mostra password  Entra con SPID                                                                                        |
| Entra con SPID                                                                                                    |
|                                                                                                    |

#### Questa meccanica è la medesima per ogni tipologia di autenticazione

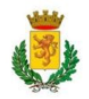

#### I pagamenti con Accesso autenticato sono del tutto identici ai Pagamenti Spontanei ma, è tutto più veloce e immediato

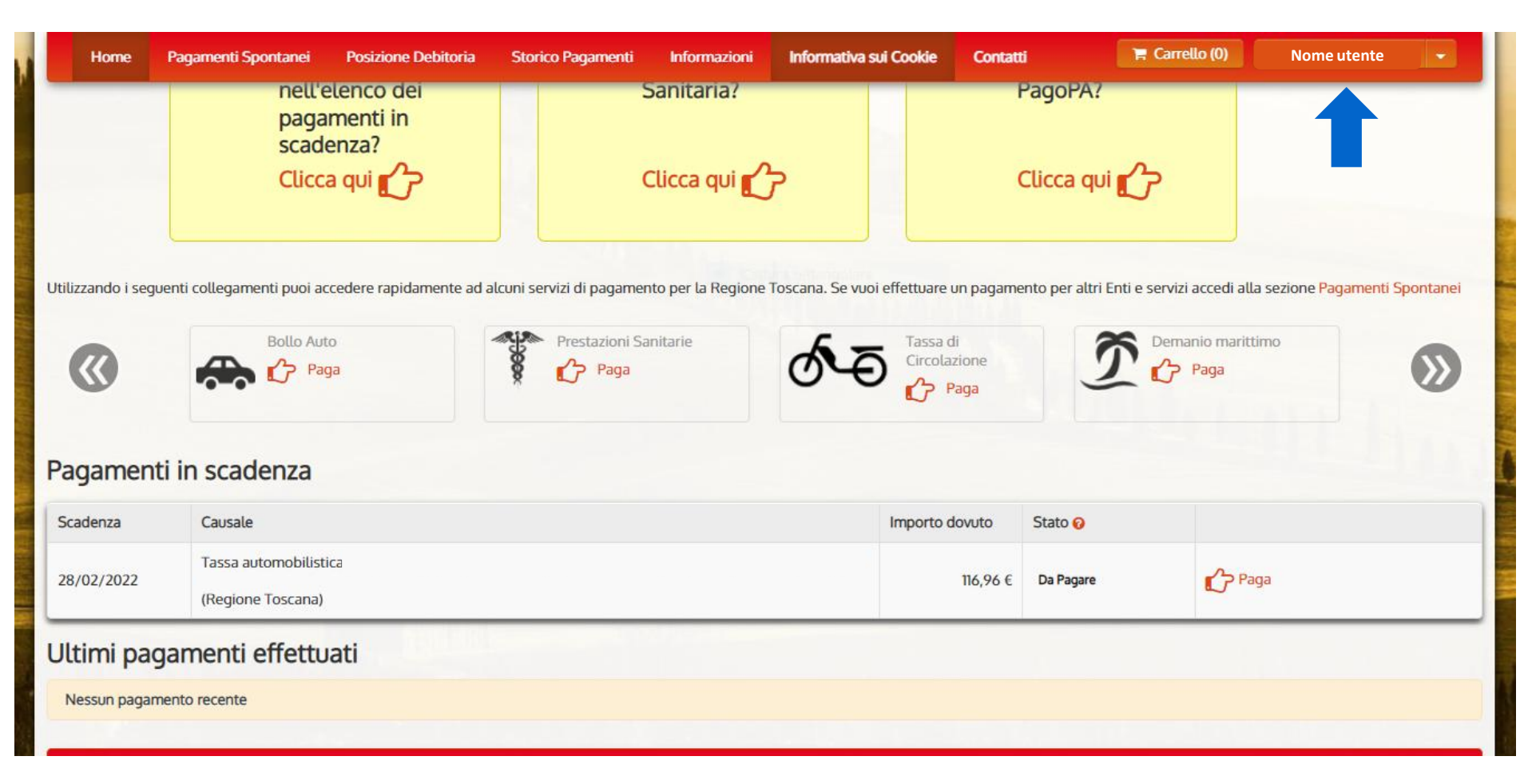

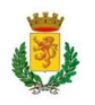